附件 1:

## 上海市质量管理小组、质量信得过班组活动成果 申报流程说明

1. 访问上海市质量协会官方网站 www. saq. org. cn,点击快速通道中的"项目申报"栏目,进入"上海市优秀质量管理(QC)小组、质量信得过班组"申报页面。

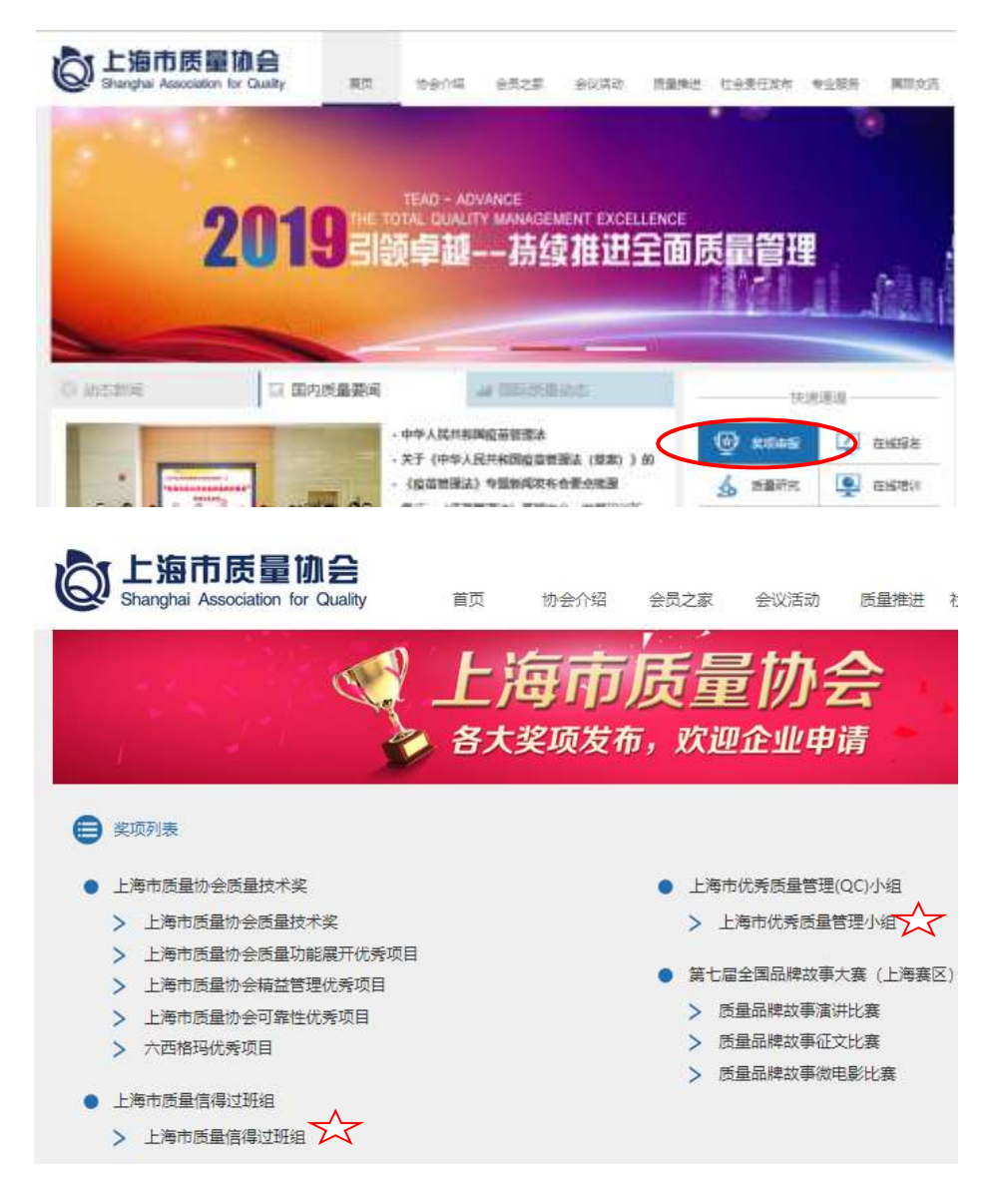

进行申报之前,请仔细阅读"申报须知",然后点击"小组注册"。
页面将跳转至用户登录界面,首次申报的用户需点击"我要注册"进

## 行用户注册。

| ② 上海市质量协会 欢迎登录<br>Shanghai Association for Quality |             |       |  |
|----------------------------------------------------|-------------|-------|--|
|                                                    | RANG        | 用户登录  |  |
|                                                    | 18621362635 |       |  |
|                                                    | #8          |       |  |
|                                                    | 皇隶法明        |       |  |
|                                                    | No.02313    |       |  |
|                                                    | xicqdw      | xcqdw |  |
|                                                    |             | 忘记费码7 |  |
|                                                    | 東營間立        |       |  |
|                                                    | $\sim$      | 11要注册 |  |

 用户使用"用户账号、密码、验证码"登录以后,在成果申报页 面可点击"+新增",进入申报表填写,请选择行业大口后逐项填写表 格内容。填写过程中可点击"保存",并可以修改,填写完成后点击 "提交",项目不可以再进行更改。

系统会提示"您已成功注册上海市质量管理小组!谢谢!"

| 当的位置 | · 笑切申招 - > 上海市代希质量智 | ₹小組       |                |  |  |
|------|---------------------|-----------|----------------|--|--|
|      | 🖌 忽已成功注册上           | 每市质量管理小组! |                |  |  |
|      | 1. QC小组成集投音         | RHELH     |                |  |  |
|      | 2、其他还实性材料           | REFELCE   |                |  |  |
|      |                     |           |                |  |  |
|      |                     |           | <b>BERGHIN</b> |  |  |

点击"附件上传": 1. QC 小组成果报告; 2. 其他证实性材料。 点击"提交审核",完成项目所以申报过程。

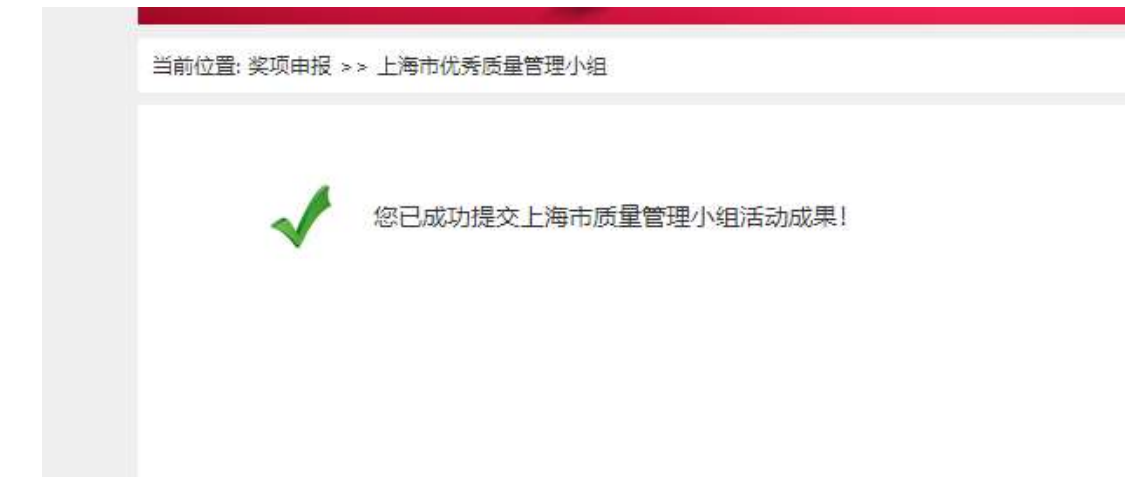